## WELCOME TO POWERSCHOOL PARENT ACCESS ACCOUNT SET UP INSTRUCTIONS

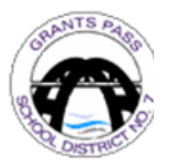

Welcome to our PowerSchool Parent Access system. This system will allow you access to your student's grades and attendance. The steps to set up your account are listed below.

| Grants Pass School District 7<br>Fostering hope, engagement, and resilience                                                                                                    | STAFF STUDENTS LOGIN 💊 Q |                 |                         |
|----------------------------------------------------------------------------------------------------|--------------------------|-----------------|-------------------------|
| OUR DISTRICT DEPARTMENTS TEACHING & LEARNING                                                                                                    | PARENTS                  | COMMUNITY       | EMPLOYMENT              |
|                                                                                                    | Bus Routes               |                 | Meals                   |
| à.                                                                                                    | Calendars                |                 | Parent Advisory Council |
| E and the second second s                                                                                                    | Canvas                   |                 | ParentSquare            |
|                                                                                                    | Complaint Pro            | ocess           | Peachjar Flyers         |
| A REAL PROPERTY AND A REAL PROPERTY AND A REAL | COVID-19                 |                 | PowerSchool Login       |
|                                                                                                    | Equity, Divers           | sity, Inclusion | School Boundary Maps    |
| GRANTS PASS HIGH SCHOOL                                                                                                    | Free Student             | Resources       | Registration & Transfer |
|                                                                                                    | Homeless Res             | sources         | Volunteer               |

- 1. The school will send you a message through ParentSquare with your access ID and access password.
- 2. Contact your student's school for your Access ID and Access Password if you did not receive the ParentSquare notice.
- 3. Go to the district home page, <u>www.grantspass.k12.or.us</u>
- 4. Hover over the Parents link, then click on PowerSchool Login on the drop-down menu.
- 5. Click on the Create Account tab, then on the blue Create Account button.
- 6. Fill in your name, email address, username, password, and data on at least one student (this screen accepts up to seven students). Please use only letters and/or numbers in your username and password. No capital letters, spaces, commas, or other special characters (like @).
- 7. Click on the blue Enter button at the bottom of the screen. The system will go back to the log in page.
- 8. Log in using the user name and password you just set up.

| First Name |                                                  | Mom    |                         |
|------------|--------------------------------------------------|--------|-------------------------|
| Last Name  |                                                  | Doe    |                         |
| Email      |                                                  |        |                         |
| Desired Us | ername                                           | momdoe |                         |
| Password   | Type in your password,<br>and re-enter it in the | •••••  | Better                  |
| Re-enter P | next field.<br>assword                           | •••••  |                         |
| Password m | ust:                                             | •Be at | least 6 characters long |

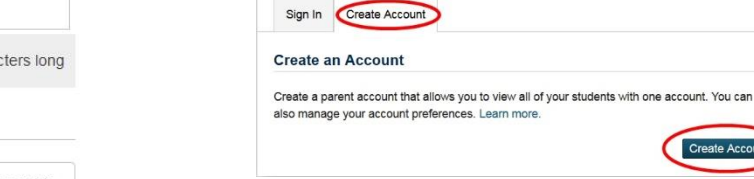

PowerSchool

Student and Parent Sign In

## Link Students to Account

| our Parent Account           |                                                      |
|------------------------------|------------------------------------------------------|
| 1                            |                                                      |
| Student Name                 | Student Doe                                          |
| Access ID                    | p999999                                              |
| Type in t<br>Access Password | he access password the school gave you.<br>Random 67 |
| Relationship                 | Daughter                                             |